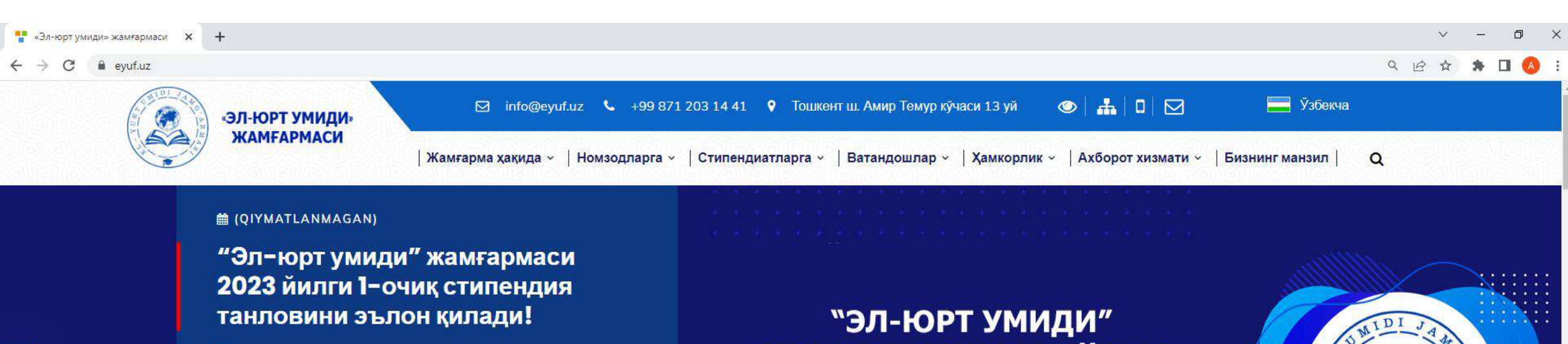

Мамлакатимизнинг инновацион салохиятини янада ривожлантиришни мақсад қилган...

лар 🖭

Ватандошлар

реестри

Hujjatlar Jamgʻarmaning rasmiy veb-saytida joylashgan <u>Онлайн хужжат топшириш</u> tugmasi orqali amalga oshiriladi

Онлайн хүжжат

топшириш

ЭЛ-ЮРТ УМИДИ ЖАМҒАРМАСИ 2023 ЙИЛГИ 1-ОЧИҚ СТИПЕНДИЯ ТАНЛОВИНИ ЭЪЛОН ҚИЛАДИ!

"UzBridge" журнали

Такдимот

материаллари

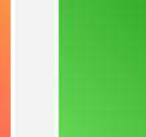

Ватандош олимлар онлайн платформаси diffe

Халқаро экспертпар кенгаши

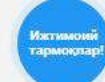

× + EYUF Admission V ٥ X **0** :  $\leftarrow \rightarrow$ C G Введите поисковый запрос в Google или укажите URL "EL-YURT UMIDI" A+ Ro'yxatdan o'tish [→ Tizimga kirish EYUF Admission > Asosiy JAMG'ARMASI E'LONLAR < > Diqqat! Hurmatli nomzodlar roʻyxatdan oʻtish va hujjatlarni elektron shaklini yuklash 2023 yil 1 apreldan 1 mayga qadar davom etadi. Onlayn hujjat topshirish boʻyicha Asosiy murojaatlarni @Eyuf\_Admission\_Bot\_2023 telegram botga yuborishingiz mumkin. Jamg'arma 2023 yilgi 1-stipendiya tanlov... 🖹 Hujjatlar roʻyxati 01.04.2023 XORIJIY TA'LIM DASTURLARI KESIMIDA HUJJAT TOPSHIRGAN NOMZODLAR Ushbu stipendiya tanloviga hujjatlarni qabul (F) Hujjat topshirish gilish 2023 yil 1 apreldan 1 mayga gadar davom etadi. 3 00 3 Bakalavriat Magistratura Doktorantura 🖉 Qoʻllanma Batafsil 0 0 Nizom Hujjat topshirildi Hujjat topshirildi Hujjat topshirildi Suhbat dasturi ENG KO'P BERILADIGAN SAVOLLAR Test spetsifikatsiyasi TANLOV O'TKAZISH YO'NALISHLARI BO'YICHA TOPSHIRILGAN HUJJATLAR STATISTIKASI Jamg'arma stipendiya tanlovlarida kimlar Saholash uslubiyoti ishtirok eta oladi? Hujjat topshirish yoki opshirilgan hujjatlar Nº Yo'nalishlar nomi Ko'rib chiqilganlar Qabul qilinganlar ro'yxatdan o'tish \Xi Ajratilgan oʻrinlar Qanday hujjatlar talab etiladi? 0 0 0 30 Davlat va jamiyat boshqaruvi tugmasi bosiladi Ustuvor mutaxassisliklar B 0 Bakalavriat 0
 2 0 Hujjatlarni topshirish muddati 1.1 qachongacha? ( Statistika B 0 **3** 0 1.2 Magistratura 0
 Ariza namunasi Tanlov o'tkazish tartibi qanday? 0 S 0 1.3 Doktorantura 0 0 Esse yozish bo'yicha C tavsiya Xorijiy ta'lim muassasalari qanday Qonun ustuvorligini ta'minlash va sud-huquq sohasi 0 0 2 2 0 0 tanlanadi?  $\odot$ Bogʻlanish Активация Windows Jama'arma tomonidan ga B 0 S 0 2.1 Bakalavriat 0 0 an Qora fonamerobi goplab beriladi? Magistratura B 0 0
 E 0 2.2

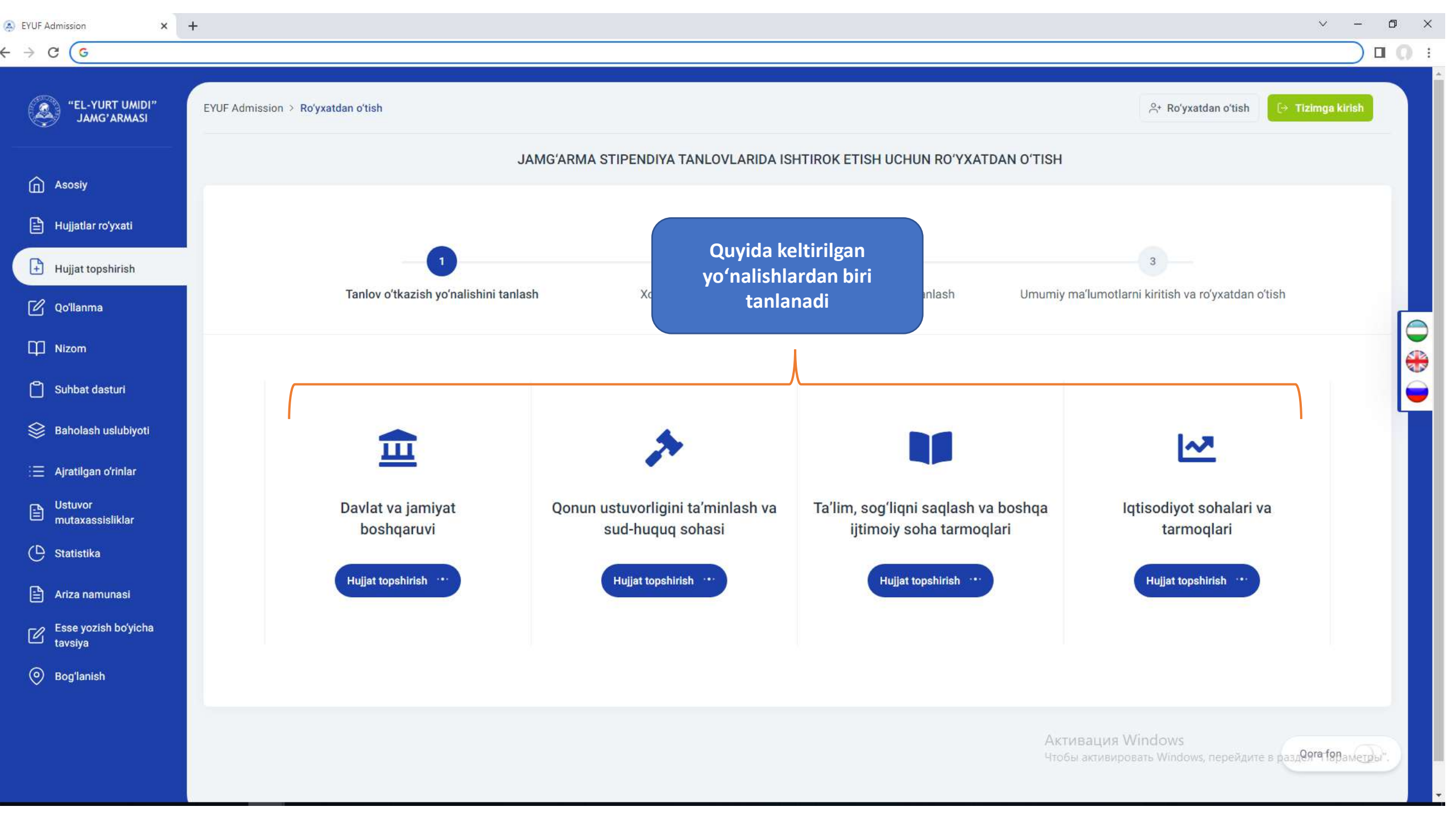

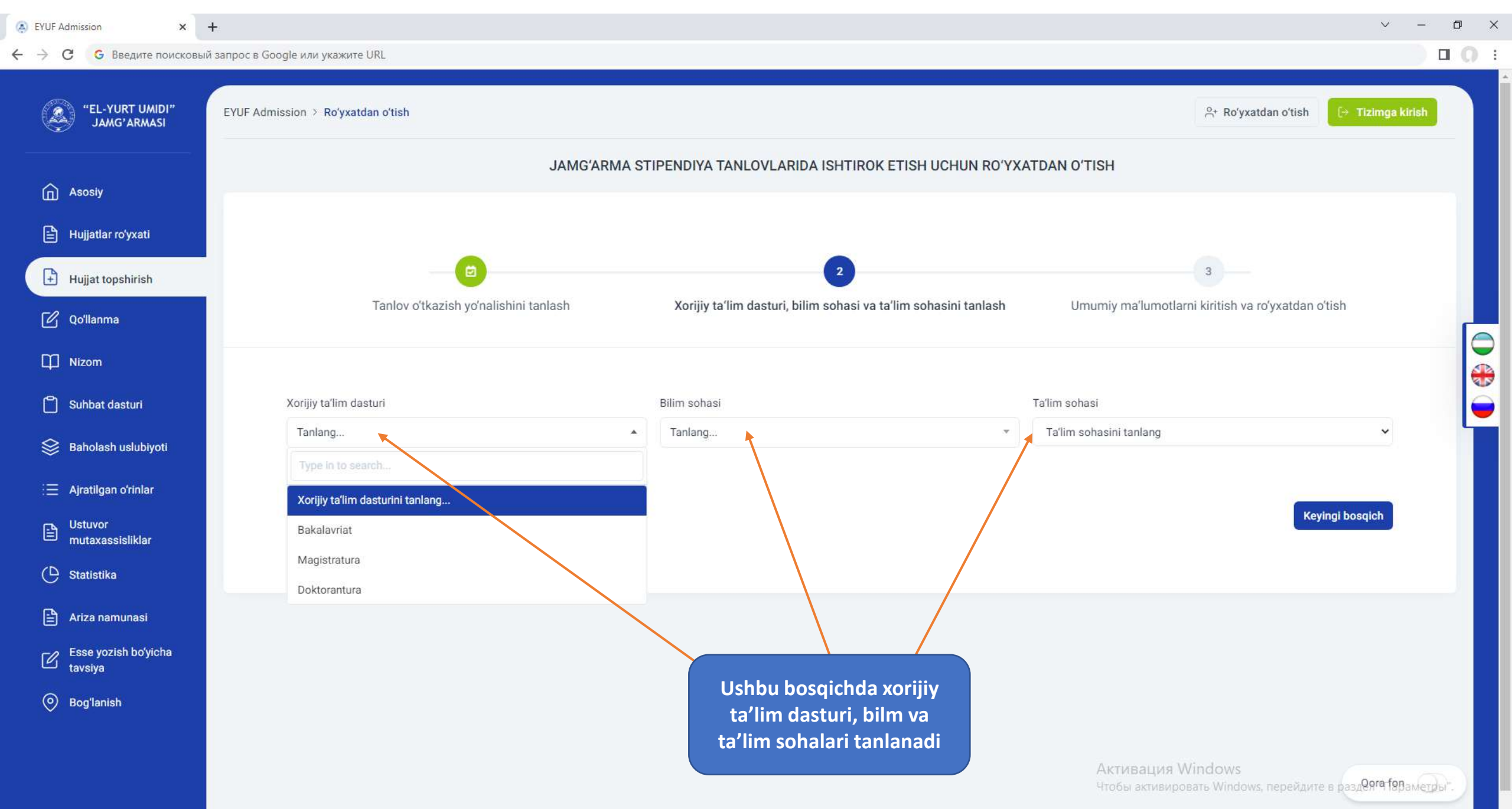

| С G Введите поисковый за        | прос в Google или укажите URL                                                                                                    |                                              |                                                                                                    |                                                     |  |  |  |  |
|---------------------------------|----------------------------------------------------------------------------------------------------|----------------------------------------------|----------------------------------------------------------------------------------------------------|-----------------------------------------------------|--|--|--|--|
| "EL-YURT UMIDI"<br>JAMG'ARMASI  | EYUF Admission > Ro'yxatdan o'tish                                                                                                    |                                              |                                                                                                    | ి+ Roʻyxatdan oʻtish 🕞 Tizimga kirish               |  |  |  |  |
| Asosiy                          | JAMGʻARMA STIPENDIYA TANLOVLARIDA ISHTIROK ETI<br>boʻyicha umumiy<br>ma'lumotlar kiritiladi                                                                                                    |                                              |                                                                                                    |                                                     |  |  |  |  |
| Hujjatlar roʻyxati              |                                                                                                    |                                              |                                                                                                    |                                                     |  |  |  |  |
| Hujjat topshirish               |                                                                                                    |                                              |                                                                                                    | 3                                                   |  |  |  |  |
| Qoʻllanma                       | Tanlov oʻtkazish yoʻnalish                                                                                                    | ini tanlash Xorijiy ta'lim dasturi, bilim so | hasi va ta'lim sohasini tanlash Umu                                                                                        | umiy ma'lumotlarni kiritish va roʻyxatdan oʻtish    |  |  |  |  |
| ] Nizom                         |                                                                                                    |                                              |                                                                                                    |                                                     |  |  |  |  |
| Suhbat dasturi                  | Tanlov oʻtkazish yoʻnalishi *                                                                                                    | Xorijiy ta'lim dasturi *                     | Bilim sohasi *                                                                                                    | Ta'lim sohasi *                                     |  |  |  |  |
| Baholash uslubiyoti             | Davlat va jamiyat boshqaruvi                                                                                                    | Magistratura                                 | Axborot-kommunikasiya texnologiyalari                                                                                      | Axborot-kommunikasiya texnologiyalari               |  |  |  |  |
|                                 | F.I.O. *                                                                                                    | Tugʻilgan sana *                             | Paport yoki ID kartaning seriya va nomeri *                                                                                | JSHSH IR (14 raqam) * 🧿                             |  |  |  |  |
| Ajratilgan oʻrinlar             | Abdullaev Abdulla Abdullaevich                                                                                                    | 01/01/2001                                   | AB-1234567                                                                                                    | 12345678910111                                      |  |  |  |  |
| Ustuvor<br>mutaxassisliklar     | Doimiy yashash manzili *                                                                                                    |                                              | Telefon nomer (uyali) *                                                                                                    | Telefon nomer (uy) *                                |  |  |  |  |
| ) Statistika                    | Toshkent shahar, Yunusobod tumani, 15 mavze 25 uy 29 xonadon                                                                                                    |                                              | (998) 93-001-23-45                                                                                                    | (998) 91-123-45-67                                  |  |  |  |  |
| Ariza namunasi                  | Ish joyi joylashgan viloyat *                                                                                                    | Tuman yoki shahar *                          | Ish joyi *                                                                                                    | Lavozimi *                                          |  |  |  |  |
| Esse yozish boʻyicha<br>tavsiya | Toshkent shahar                                                                                                    | ▼ Yunusobod tumani                           | El-yurt umidi jam'armasi                                                                                                   | Bo'lim boshlig'i                                    |  |  |  |  |
| ) Bogʻlanish                    | Ish staji (oyda) *                                                                                                    | Mutaxassisligi *                             | Xorijda ta'lim olishni rejalashtirgan tili *                                                                               | Ta'lim olishi kutilayotgan xorijiy davlat nomi *    |  |  |  |  |
|                                 | 51 oy                                                                                                    | <ul> <li>Axborot texnologiyalari</li> </ul>  | Ingliz tili                                                                                                    | <ul> <li>Amerika Qo'shma Shtatlari</li> </ul>       |  |  |  |  |
|                                 | Ta'lim olish kutilayotgan xorijiy oliy ta'lim muassasasi, ilmiy markaz yoki boshqa tashkilot nomi (bunda xorijiy<br>OTM yoki tashkilot nomini ingliz tilida, faqatgina MDH davlatlari OTM yoki tashkilotlari rus tilida kiritiladi) * |                                              | Xorijiy oliy ta'lim muassasasida oʻqish (kontrakt) xarajatlari (1 yil uchun grantni hisobga olgan holda<br>koʻrsatilsin) * |                                                     |  |  |  |  |
|                                 | Massachusetts Institute of Technology                                                                                                    |                                              | 2.5.10                                                                                                    | mean annenkagere uneanst nebenture e kesten, uebend |  |  |  |  |

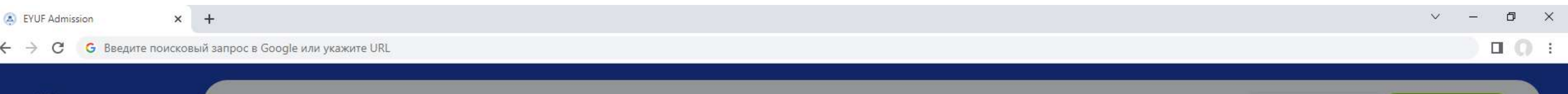

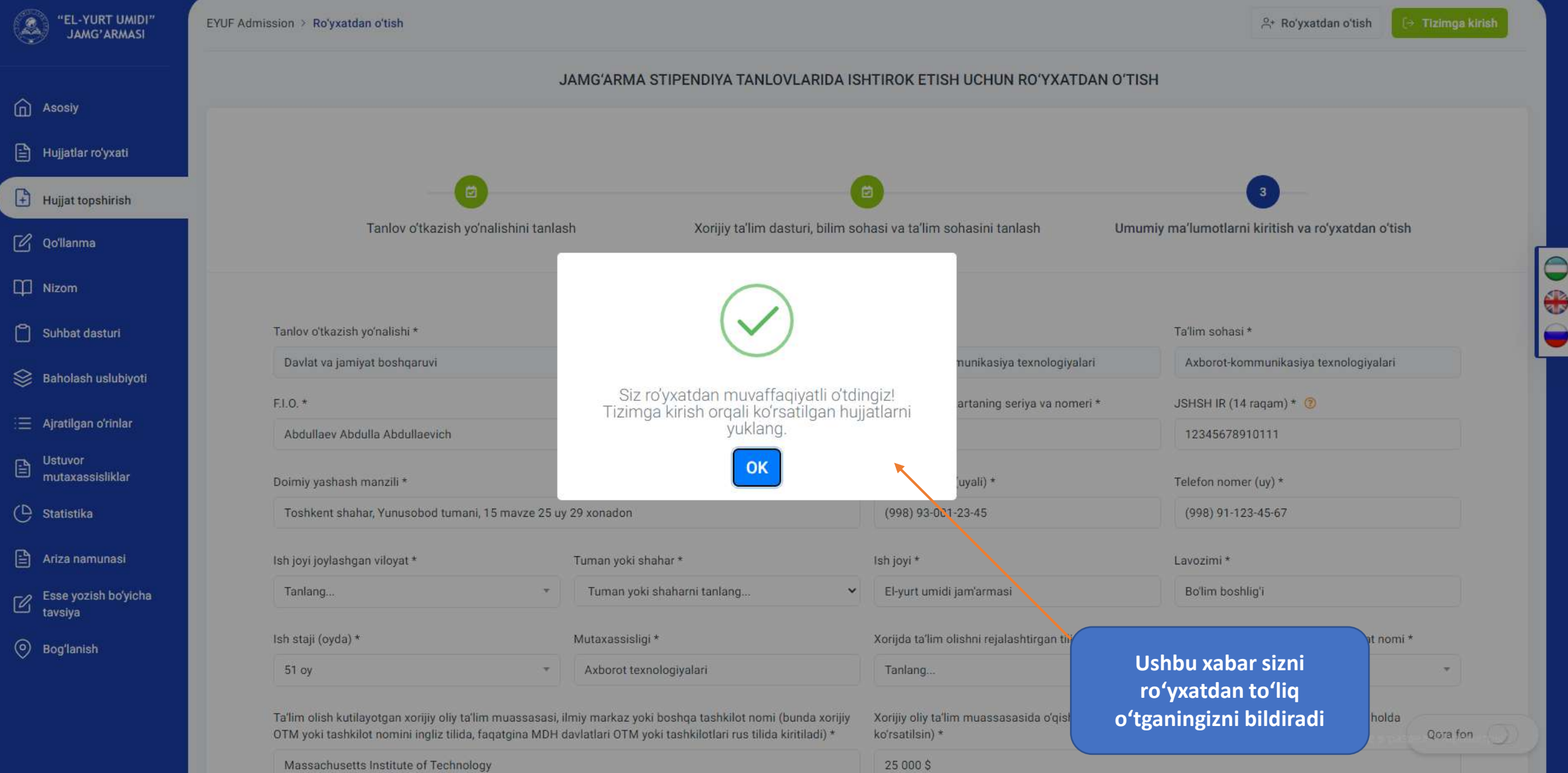

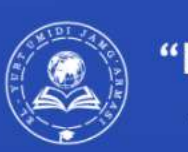

## "EL-YURT UMIDI" JAMG'ARMASI

Mutaxassislarni xorijda tayyorlash va vatandoshlar bilan muloqot qilish boʻyicha "El-yurt umidi" jamgʻarmasining online hujjat topshirish tizimi.

## Tizimga kirish

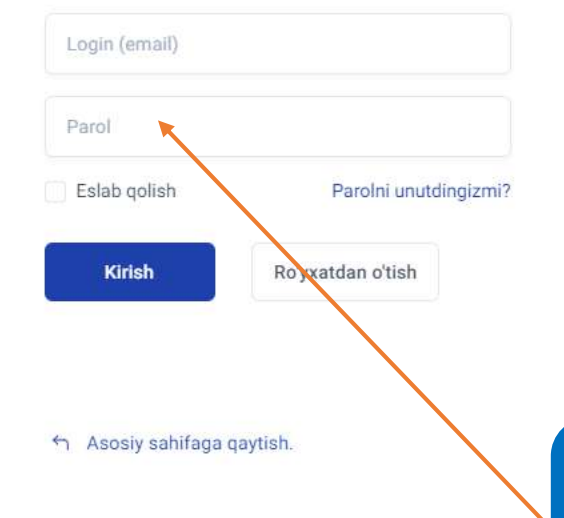

Belgilangan tartibdagi hujjatlar tizimga kirish orqali yuklanadi M :

| EL-YURT UMIDI"<br>JAMG'ARMASI | EYUF Admission > Shaxsiy kabinet                               | Ushbu oyna nomzodning<br>shaxsiy kabineti hisoblanadi                                                                                                    | a 🧳 😣              |
|-------------------------------|----------------------------------------------------------------|----------------------------------------------------------------------------------------------------|--------------------|
| Asosiy                        | Hujjatlarni yuklash (ID: 3749516)                              | va talab etilgan hujjatlar shu<br>oynadan yuklanadi                                                                                                    |                    |
| ∃ Umimiy ma'lumotlar          | Mamatov Alisher Shavkat oʻgʻli<br>Status: Yuborildi            | Magistratura ta iim dasturi bo yicha yukianadigan hujjatiar                                                                                                    |                    |
| 🖉 Qoʻllanma                   |                                                                | (!) Har bir hujjat koʻrsatilgan formatda va fayl hajmi 2 Mb dan kichik boʻlishi talab etiladi.                                                                                                    |                    |
| D Nizom                       | Tanlov oʻtkazish yoʻnalishi:<br>Davlat va jamiyat boshqaruvi   | Isma'arma jirochi direktori nomina ariza *                                                                                                    |                    |
| 😂 Baholash uslubiyoti         | Bilim sohasi:<br>Ijtimoiy soha, iqtisod va huquq               | PDF JPG yoki PDF formatda   Hujjat statusi: Yuklanmagan                                                                                                    | 🗠 Hujjatni yuklash |
| 🖹 Ariza namunasi              | Taʻlim sohasi:<br>Iqtisod                                      | Pasport yoki ID Card nusxasi *                                                                                                    | 🕀 Hujiatni yuklash |
| i≘ Ajratilgan o'rinlar        | Xorijiy ta'lim dasturi:<br>Magistratura                        | JPG yoki PDF formatda   Hujjat statusi: Yuklanmagan                                                                                                    |                    |
| 💭 Xabarlar                    | <b>Tug'ilgan sana:</b><br>07/10/1997                           | Ish joyi va lavozimi saqlanishi yoki tegishli ta'lim dasturi tugaganidan soʻng ishga joylashtirish boʻyicha majburiyatlar aks etgan                                                                     | 🖂 Hujjatni yuklash |
| 🖉 Tahrirlash                  | Paport seriya va nomeri:<br>AB-2187444                         | PDF formatda   Hujjat statusi: Yuklanmagan                                                                                                    |                    |
| A Parolni oʻzgartirish        | JSHSH IR (14 raqam):<br>30014527851125                         | OTMni (bakalavrni) tugatganligini tasdiqlovchi diplomning nusxasi *                                                                                                    | 🕀 Hujiatni yuklash |
| D FAQ                         | Doimiy yashash manzili:<br>Toshkent shahar Yunusobod tumani 15 | PDF formatda   Hujjat statusi: Yuklanmagan                                                                                                    |                    |
| 💿 Bog'lanish                  | mavze<br><b>Telefon nomer (uyali):</b><br>(998) 91-109-08-14   | Diplomning ilovasi nusxasi *<br>PDF formatda   Hujjat statusi: Yuklanmagan                                                                                                    | 🖂 Hujjatni yuklash |
|                               | Telefon nomer (uy):<br>(998) 71-203-14-41                      | Xorijiy ta'lim, ilmiy yoki boshqa muassasaga oʻqishga qabul qilinganligi yoki shartli qabul qilinganligi toʻgʻrisidagi taklifnoma-xat<br>(Letter of acceptance yoki Letter of conditional acceptance) * | P Huliatal yuklash |
|                               | C Tahrirlash Barcha ma'lumotlar                                | PDF formatda   Hujjat statusi: Yuklanmagan                                                                                                    | Qora fon           |

M :

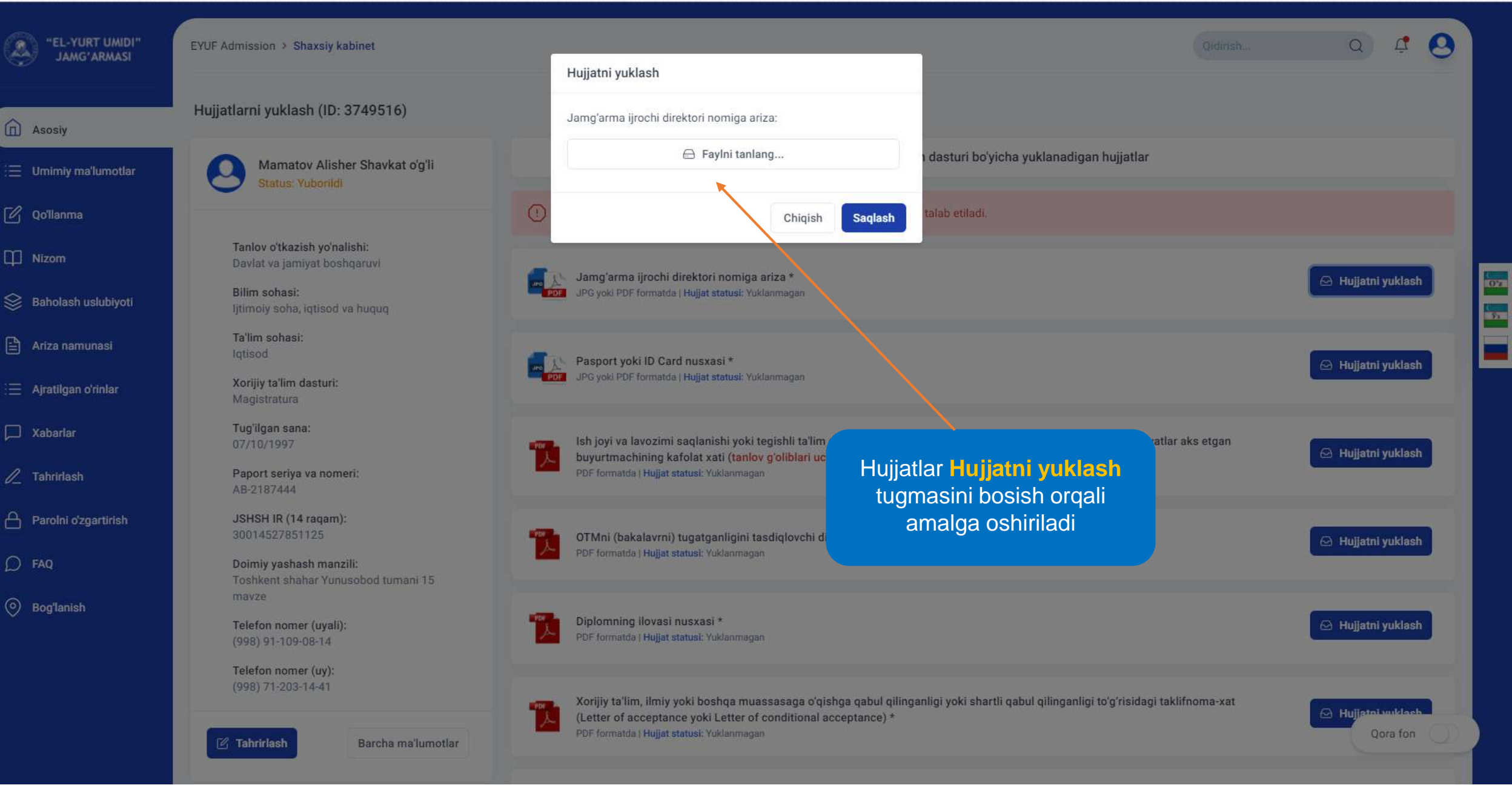

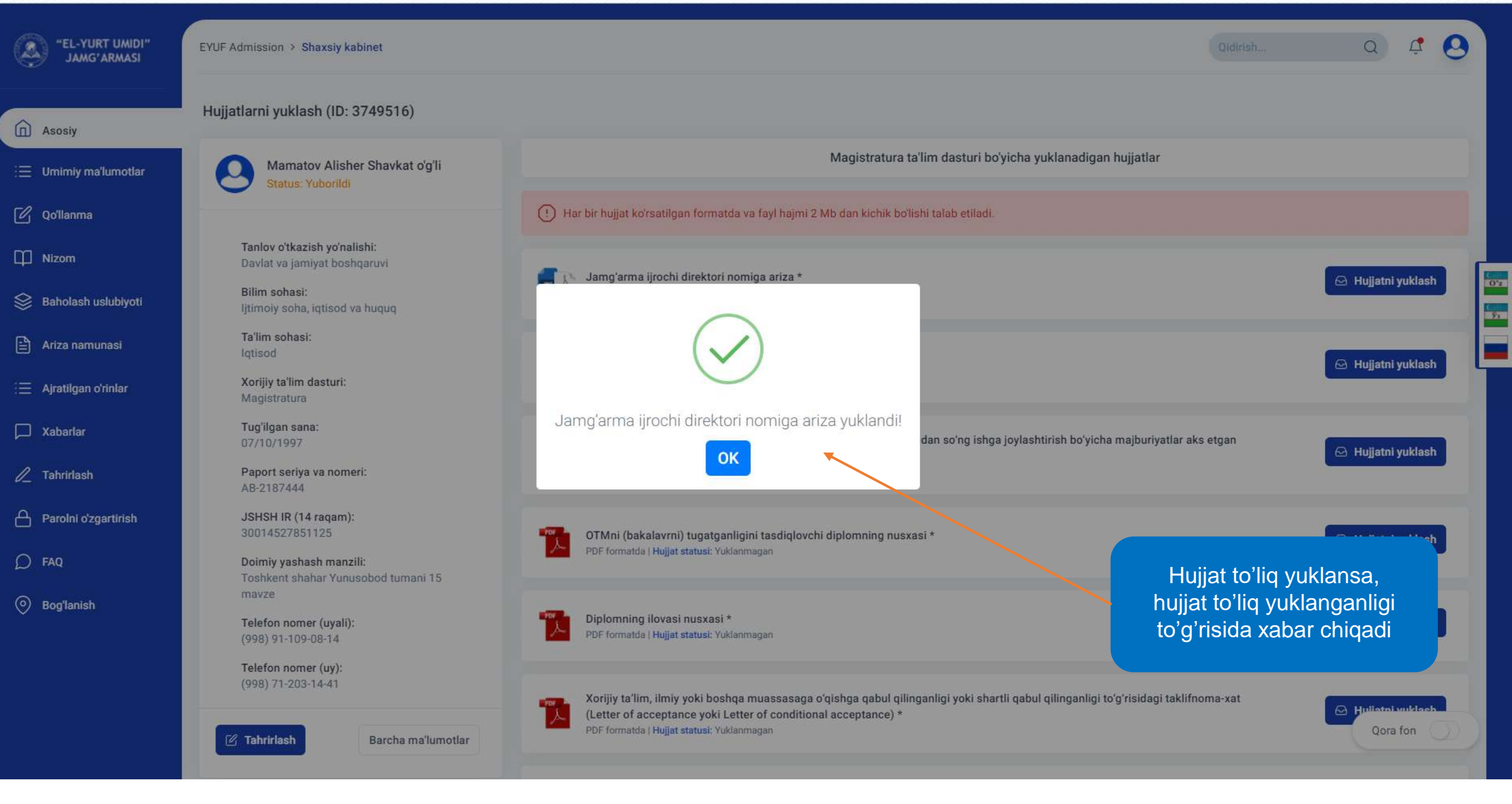

| "EL-YURT UMIDI"<br>JAMG'ARMASI | EYUF Admission > Tahrirlash                                         |                                                                       |                           |                     | Qidirish              | Q 4 O   |  |
|--------------------------------|---------------------------------------------------------------------|-----------------------------------------------------------------------|---------------------------|---------------------|-----------------------|---------|--|
| Asosiy                         | Mamatov Alisher Shavkat o'g'li<br>Status: Yuborildi                 | Shaxsiy ma'lumotlarni tahrirlash                                      |                           |                     |                       |         |  |
| i⊟ Umimiy ma'lumotlar          |                                                                     |                                                                       | F.I.O. *                  |                     | Tugʻilgan sana *      |         |  |
| 🖉 Qoʻllanma                    | <b>Tanlov oʻtkazish yoʻnalishi:</b><br>Davlat va jamiyat boshqaruvi |                                                                       | Mamatov Alisher Shavkat o | oʻgʻli              | 99/87/1203            |         |  |
| Nizom                          | <b>Bilim sohasi:</b><br>Ijtimoiy soha, iqtisod va huquq             |                                                                       | Paport seriya va nomeri * |                     | JSHSH IR (14 raqam) * |         |  |
| 😂 Baholash uslubiyoti          | <b>Ta'lim sohasi:</b><br>Iqtisod                                    |                                                                       | Telefon nomer (uveli) *   |                     | Telefon nomer (uv) *  |         |  |
| 🖹 Ariza namunasi               | Xorijiy ta'lim dasturi:<br>Magistratura                             | Rasmni o'zgartirish                                                   | (998) 91-109-08-14        |                     | (998) 71-203-14-41    |         |  |
| 😑 Ajratilgan o'rinlar          | <b>Tug'ilgan sana:</b><br>07/10/1997                                | Doimiy yashash manzili *<br>Toshkent shahar Yunusobod tumani 15 mavze |                           |                     |                       |         |  |
| 🖂 Xabarlar                     | Paport seriya va nomeri:<br>AB-2187444                              |                                                                       |                           |                     |                       |         |  |
| 🖉 Tahrirlash 🛌                 | JSHSH IR (14 raqam):<br>30014527851125                              |                                                                       |                           |                     |                       | Saqlash |  |
| A Parolni oʻzgartirish         | Doimiy yashash manzili:<br>Toshkent shahar Yunusobod tumani 15      |                                                                       |                           |                     |                       |         |  |
| D FAQ                          | mavze                                                               | Qo'shimcha ma'lumotlarni tahrirlash                                   |                           |                     |                       |         |  |
| Bog'lanish                     | (998) 91-109-08-14                                                  | Ish joyi joylashgan viloyat *                                         |                           | Tuman yoki shahar * |                       |         |  |
| ×                              | Telefor nomer (uy):<br>(998) 71-203-14-41                           | Toshkent shahar                                                       | •                         | Mirobod tumani      |                       | ~       |  |
|                                |                                                                     |                                                                       |                           | Lavozimi *          |                       |         |  |
|                                | Tahrirlash Bar Tahri                                                |                                                                       | Bo'lim boshlig'i          |                     |                       |         |  |
|                                | orqali                                                              |                                                                       | Mutaxassisligi *          | Qora fon            |                       |         |  |
|                                | o zgartin                                                           |                                                                       | *                         | Axborot xavfsizligi |                       |         |  |

M :

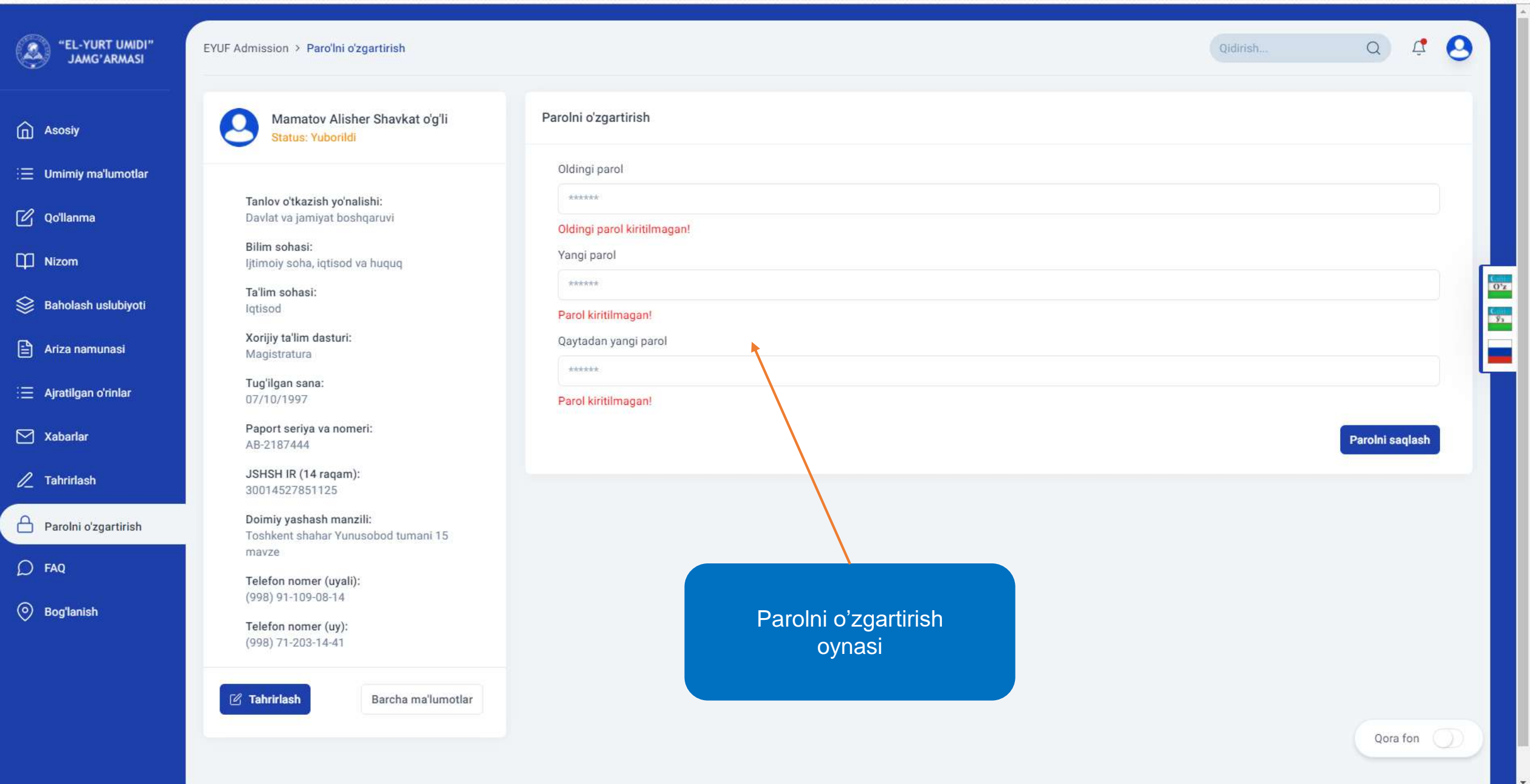

M :

🗧 🔶 👌 C 🛛 💪 Введите поисковый запрос в Google или укажите URL

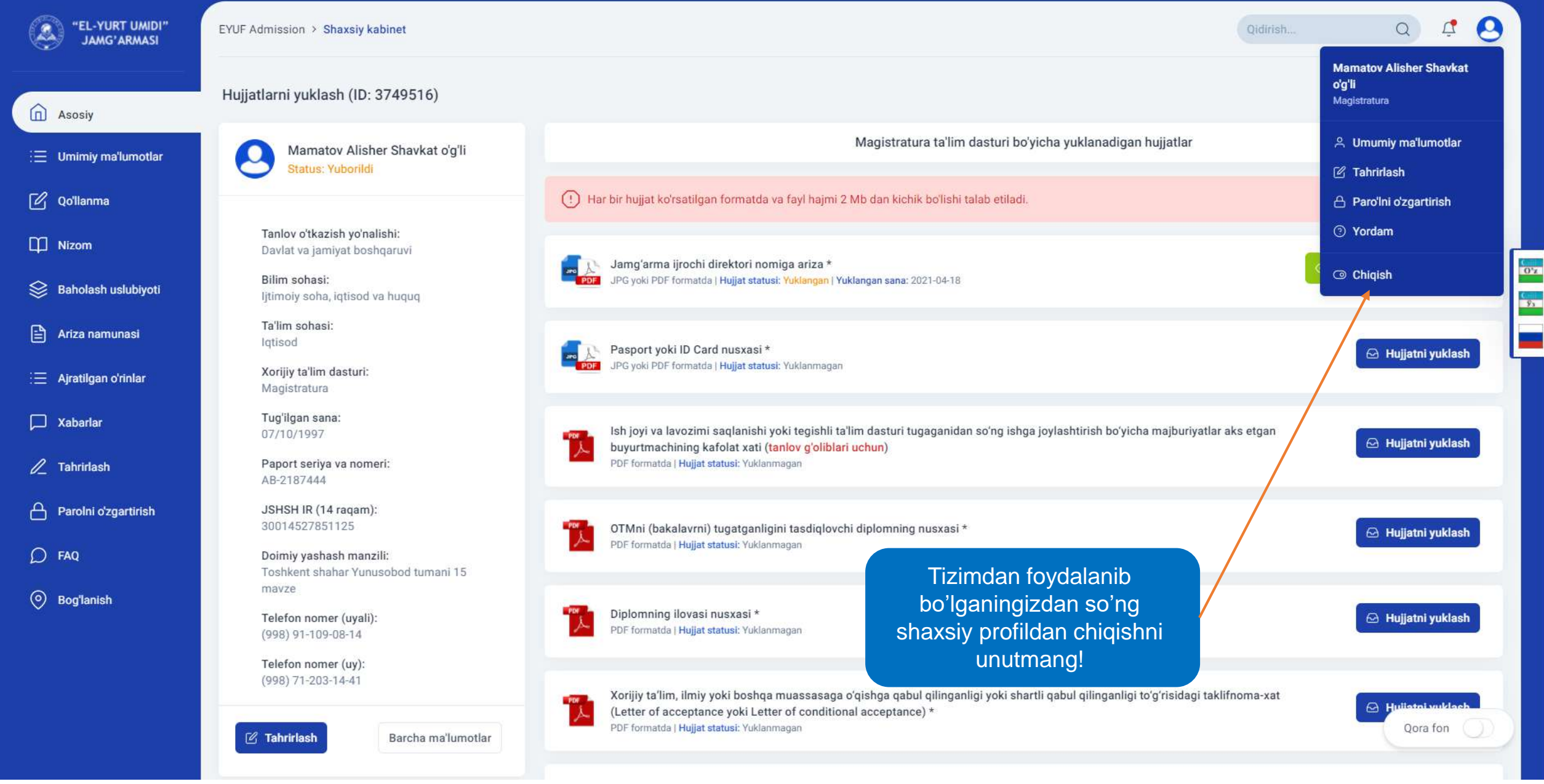

.